# **EPSON**

# PS ソフトリップ 補足説明書

## 市販フォントのインストールについて

PS ソフトリップに、標準フォント以外の市販フォントをインストールする場合は、この補足説明書をお読みください。

Appleの名称、ロゴ、漢字Talk、AppleTalk、LocalTalk、EtherTalk、Macintosh、Power Macintosh、PowerBook、 ColorSync、FireWire および TrueType は米国その他の国における米国アップルコンピュータ社の登録商 標または商標です。

Adobe、Adobe ロゴ、PostScript、Adobe Type Manager、ATM、Font Porter は Adobe Systems Incorporated (アドビ システムズ社) およびその子会社の各国での登録商標または商標です。

FONTWORKS は FONTWORKS International Limited の商標です。

Speed Doubler は Connectix Corporation の商標です。

千都は大日本スクリーン製造株式会社の商標です。

本書に記載したその他の製品名は、その所有者の登録商標または商標です。

#### - ご注意 —

①本書の内容の一部または全部を無断転載することは固くお断りします。

②本書の内容については、将来予告なしに変更することがあります。

- ③本書の内容については、万全を期して作成いたしましたが、万一ご不審な点や誤り、記載もれなど、お 気づきの点がありましたらご連絡ください。
- ④運用した結果の影響については、③項にかかわらず責任を負いかねますのでご了承ください。
- ⑤本製品がお客様により不適当に使用されたり、本書の内容に従わずに取り扱われたり、またはエプソンおよびエプソン指定の者以外の第三者により修正・変更されたこと等に起因して生じた障害等につきましては、責任を負いかねますのでご了承ください。

# もくじ

| 市販フォントについて                                                                                                    | 4                                 |
|----------------------------------------------------------------------------------------------------|-----------------------------------|
| Adobe Type Library 2.0J(CID)フォント                                                                                                    | 4                                 |
| モリサワフォント/ Adobe Type Library 1.0J(OCF)フォント                                                                                                    | 4                                 |
| FONTWORKS 社製 CID フォント                                                                                                    | 5                                 |
| FONTWORKS 社製 OCF フォント(インストーラ Ver. 4.x)                                                                                                    | 5                                 |
| 大日本スクリーン製造社製フォント                                                                                                    | 6                                 |
| 日本情報科学社/レトラセットジャパン社製フォント                                                                                                    | 7                                 |
| ダイナラブジャパン社製フォント                                                                                                    | 7                                 |
|                                                                                                    |                                   |
| モリサワフォント/ Adobe Type Library フォント 1.0J (OCF) - 低解像度                                                                                                    | 関一の                               |
| モリサワフォント/ Adobe Type Library フォント 1.0J (OCF) – 低解像度<br>インストール                                                                                                    | E用-の<br>8                         |
| <b>モリサワフォント/ Adobe Type Library フォント 1.0J (OCF) – 低解像度<br/>インストール</b><br>インストールの準備                                                                                                    | <b>E用ーの</b><br>8<br>9             |
| <b>モリサワフォント/ Adobe Type Library フォント 1.0J (OCF) – 低解像度<br/>インストール</b><br>インストールの準備<br>フォントのインストール                                                                                                    | <b>5用ーの</b><br>8<br>9<br>10       |
| モリサワフォント/ Adobe Type Library フォント 1.0J (OCF) – 低解像度<br>インストール<br>インストールの準備<br>フォントのインストール<br>FONTWORKS 社製 OCF フォントのインストール                                                                                         | <b>5用ーの</b><br>8<br>9<br>10<br>12 |
| <b>モリサワフォント/ Adobe Type Library フォント 1.0J (OCF) – 低解像度<br/>インストール</b><br>インストールの準備<br>フォントのインストール<br><b>FONTWORKS 社製 OCF フォントのインストール</b><br>インストールの準備                                                             | <b>5用一の</b><br>                   |
| <ul> <li>モリサワフォント/ Adobe Type Library フォント 1.0J (OCF) – 低解像度</li> <li>インストール</li> <li>インストールの準備</li> <li>フォントのインストール</li> <li>FONTWORKS 社製 OCF フォントのインストール</li> <li>インストールの準備</li> <li>インストーラの起動と機能の選択</li> </ul> | <b>5日一の</b><br>                   |

## 市販フォントについて

PS ソフトリップの標準フォント以外に、下記の市販フォントをインストールすることができます。ここでは、市販フォントをインストールする際の注意点を説明します。

## Adobe Type Library 2.0J (CID) フォント

アドビ システムズ社の低解像度(1200dpi以下)用 Adobe Type Library 2.0J (CID) Type1 漢字フォントをインストール(ダウンロード)できます。各フォントパッケー ジに同梱の標準インストーラを使用してください。インストール方法については、フォ ントの取扱説明書をお読みください。

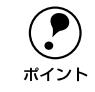

必ずフォントパッケージに同梱の標準フォントインストーラを使用してくださ い。

## モリサワフォント/ Adobe Type Library 1.0J (OCF) フォント

次のモリサワフォント/ Adobe Type Library 1.0J (OCF) フォントをインストール (ダウンロード) できます。

低解像度(600 dpi 以下)用 Type 1 漢字フォント

本製品に同梱の「PS ソフトリップフォントインストーラ」を使用してください。イン ストール方法については、以下のページをお読みください。

 ご予本書「モリサワフォント/ Adobe Type Library フォント 1.0J (OCF) 一低解像度 用ーのインストール」8ページ

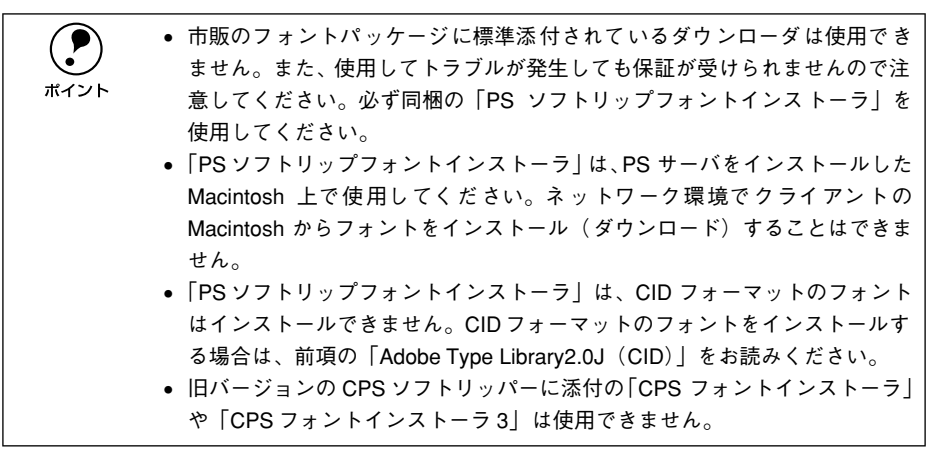

## FONTWORKS 社製 CID フォント

FONTWORKS社の中低解像度(1200 dpi 以下)用 CID フォントをインストール(ダウンロード)できます。各フォントパッケージに同梱の標準インストーラを使用してください。インストール方法については、フォントの取扱説明書をお読みください。

・ 必ず各フォントパッケージに同梱の標準フォントインストーラを使用してください。
 ・ 必ずネットワーク環境で、クライアントの Macintosh からフォントをインストールしてください。PS サーバをインストールした Macintosh 上ではフォントをインストールできません。また、Macintosh とプリンタを1対1で接続したスタンドアロン環境でもインストールできません。

## FONTWORKS 社製 OCF フォント (インストーラ Ver. 4.x)

FONTWORKS 社の中低解像度(1200 dpi 以下)用 OCF フォントをインストールで きます。FONTWORKS 社の「フォントワークスインストーラ」ディスクに入っている インストーラのバージョンによって、使用する専用インストーラ(本製品に同梱)の パージョンが異なります。FONTWORKS 社のインストーラのバージョンを最初に確認 して、対応する専用インストーラを組み合わせてご使用ください。

#### ■インストーラ Ver. 4.0 ~ 4.2の場合

FONTWORKS 社の「フォントワークスインストーラ」ディスクの「インストーラ v4.0 ~ 4.2」を使用してください。

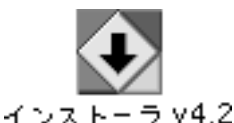

上のアイコンは FONTWORKS 社のインス トーラバージョン4.2 の場合です。 (バージョン表記は異なりますが、アイコン は同じです。)

#### ■インストーラ Ver. 4.5 の場合

FONTWORKS社の「フォントワークスインストーラ」ディスクに「インストーラ v4.5」 が入っている場合は、本製品に同梱の「PS ソフトリップ FW インストーラ v4.5」を 使用してください。

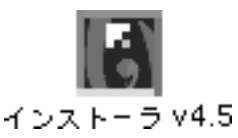

上のアイコンは FONTWORKS 社の インストーラバージョン 4.5です。

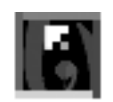

PSy7PJ97° FW4>xh-5v4.5

対応する PS ソフトリップ専用のインス トーラです。

インストール方法については、以下のページをお読みください。 *L* 本書「FONTWORKS 社製 OCF フォントのインストール」12 ページ

|            | •「PS ソフトリップ FW インストーラ」と「PS ソフトリップ FW インストーラ  |
|------------|----------------------------------------------|
| $\bigcirc$ | v4.5」は、PS サーバをインストールした Macintosh 上で使用してください。 |
| ポイント       | ネットワーク環境でクライアントのMacintosh からフォントをインストール      |
|            | (ダウンロード)することはできません。                          |
|            | • 旧バージョンの CPS ソフトリッパーに添付の「CPS FW インストーラ」や    |
|            | 「CPS3 FW インストーラ」、「CPS FW4.0 インストーラ」は使用できません。 |

### 大日本スクリーン製造社製フォント

大日本スクリーン製造社の中低解像度(1000 dpi以下)用千都フォントライブラリー Ver. 3.00 フォントをインストール(ダウンロード)できます。各フォントパッケージ に同梱の標準ダウンローダを使用してください。インストール方法については、フォ ントの取扱説明書をお読みください。

|           | ● 必ず各フォントパッケージに同梱の標準フォントダウンローダを使用して        |
|-----------|--------------------------------------------|
| $\bullet$ | ください。                                      |
| ボイント      | ● 必ずネットワーク環境で、クライアントの Macintosh からフォントをインス |
|           | トールしてください。PS サーバをインストールした Macintosh 上ではフォ  |
|           | ントをインストールできません。また、Macintosh とプリンタを1対1で接    |
|           | 続したスタンドアロン環境でもインストールできません。                 |
|           | • 千都フォントライブラリー3.00 に添付の「CPS ソフトリッパー用インストー  |
|           | ラ」は使用できません。                                |
|           |                                            |

### 日本情報科学社/レトラセットジャパン社製フォント

日本情報科学社(発売元、レトラセット社)の NIS デジタルフォントライブラリフォ ント(解像度無制限)をインストールできます。各フォントパッケージに同梱の標準 インストーラを使用してください。インストール方法については、フォントの取扱説 明書をお読みください。

- ・ 必ず各フォントパッケージに同梱の標準フォントインストーラを使用してください。
   ボイント
  - 必ずネットワーク環境で、クライアントの Macintosh からフォントをインストールしてください。PS サーバをインストールした Macintosh 上ではフォントをインストールできません。また、Macintosh とプリンタを1対1で接続したスタンドアロン環境でもインストールできません。

## ダイナラブジャパン社製フォント

ダイナラブジャパン社の DynaFont ライブラリフォントをインストールできます。各フォントパッケージに同梱の標準インストーラを使用してください。インストール方法については、フォントの取扱説明書をお読みください。

|           | ● 必ず各フォントパッケージに同梱の標準フォントインストーラを使用して         |
|-----------|---------------------------------------------|
| $\bullet$ | ください。                                       |
| ポイント      | ▪ 必ずネットワーク環境で、クライアントの Macintosh からフォントをインス  |
|           | トールしてください。PS サーバをインストールした Macintosh 上ではフォ   |
|           | ントをインストールできません。また、Macintosh とプリンタを 1 対 1 で接 |
|           | 続したスタンドアロン環境でもインストールできません。                  |

## モリサワフォント/Adobe Type Libraryフォント1.0J(OCF)-低解像度用-のインストール

ここでは、モリサワフォント/ Adobe Type Library 1.0J (OCF) フォントー低解像度 用ーのインストール(ダウンロード)について説明します。

モリサワフォント/ Adobe Type Library フォント 1.0J (OCF) を PS ソフトリップ にインストールするには、フォント専用のディスクだけでなく、「PS ソフトリップフォ ントインストーラ」が必要です。このインストーラは、「PS ユーティリティ」フォル ダ内の「PS フォントインストーラ」フォルダに収められています(「モリサワ& Adobe Type Library」フォルダの中にあります)。

|      | <ul> <li>モリサワフォント/ Adobe Type Library1.0J (OCF) フォントの「低解像度<br/>用(600 dpi 以下用)」を本製品にインストールする場合、本製品に添付の</li> </ul> |
|------|----------------------------------------------------------------------------------------------------|
| ポイント | 「PS ソフトリップフォントインストーラ」が必要です。<br>•「PS ソフトリップフォントインストーラ」は OCF フォーマットの低解像度用                                          |
|      | Type 1 漢字フォントをインストールできます。 CID フォーマットのフォント<br>はインストールできません。 また、欧文フォントもインストールできません。                                |

インストールの前に、次の点に注意してください。

- システムフォルダに対して作業を行いますので、ウイルスチェックプログラムがインストールされている場合はプログラムを[OFF]にしてください。
- コントロールパネルの「一般設定」にある[システムフォルダの保護]のチェック ボックスを外しください。
- Font Porter™ やフォント関連のユーティリティは、[OFF]にするか「システムフォ ルダ」から外してください。
- Adobe Type Manager™ (ATM™) は [OFF] にしてください。
- アップルの標準機能拡張書類と PS ソフトリップ関連以外の機能拡張書類は外して ください。
- Mac OS9 でフォントをインストールする場合は、[コントロールパネル]から[マルチユーザ]ダイアログを開き、[マルチユーザのアカウント]を[切]に設定してください。

以上のいずれかの設定をした場合は、必ず Macintosh を再起動してからインストール を始めてください。

## インストールの準備

実際にフォントをインストールする前に、次の準備を整えてください。

Macintosh とプリンタの接続を確認します。 プリンタと Macintosh が正しくケーブルで接続されているか確かめます。

Macintosh を起動し、プリンタの電源をオンにします。 PS サーバをインストールした Macintosh でフォントをインストールします。

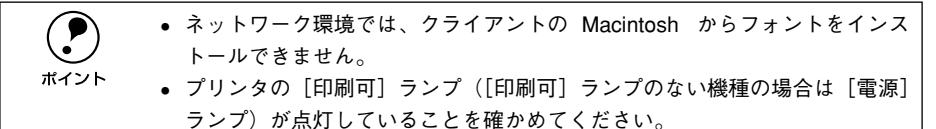

#### 3 PSサーバを起動します。

[EPSON PS ソフトリップ] フォルダ内の「PS サーバ」アイコンをダブルクリックします。

#### アップデートを行ったプリンタが正しく選択されているか確かめます。

- プリンタが正しく接続されている場合は、プリンタと通信を行った後、何も表示されずに元の状態に戻ります。
- プリンタの電源がオフになっていたり、プリンタの接続先が変更されていると、[プリンタ再選択] ダイアログが表示されます。この場合は、プリンタの電源を確認して、接続先を指定してください。

### フォントのインストール

インストールの準備が整ったら、実際にフォントをインストールします。

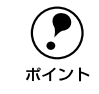

 $(.)_{\circ}$ 

PS サーバにフォントをインストールしている最中は、絶対にネットワーク上 の他のクライアントから印刷を実行しないでください。クライアントの使用者 に、その旨連絡してください。

#### インストーラを起動します。

[実行]をクリックします。

んでから終了します。

「PS ソフトリップフォントインストーラ」ア イコンをダブルクリックして起動します。イ ンストーラは「PS ユーティリティ」フォルダ 内の「PS フォントインストール」フォルダー 「モリサワ& Adobe Type Library」フォルダ に入っています。

警告ダイアログの内容をよく確認してくださ

インストールを中止する場合は、次の 🚯 に進

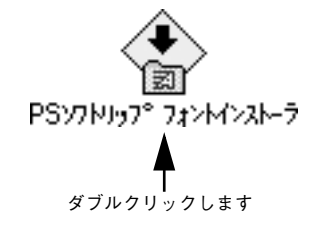

#### Adobe Japanese Font Installer 1.02J Copyright (C) SEIKO EPSON CORP. 2001 and its licensors. Copyright 1993-1996 Adobe Systems Incorporated. ※PSyNUy가 74N+73を使用前に、 一度PSサーバを実行してください。 このインストーラは、モリサワフォント/Adobe Type Libraryフォント(OCF)の漢字ナネントをPSソフトリップ (Cインストールするユーティリティーです。 CIDフォントをインストールする場合は、フォントに添付 のインストーラをご使用ください。 実行

クリックします

## 3 [インストール]をクリックします。 画面に表示された簡単な説明を読んでから、 [インストール]をクリックします。インストールを中止する場合は、[終了]をクリックします。

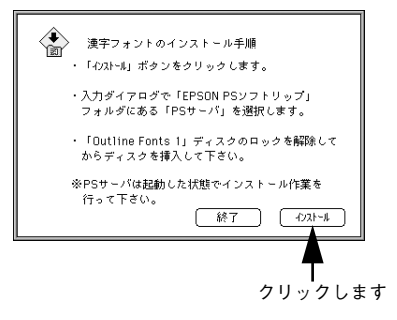

#### PSサーバを選択します。

「EPSON PS ソフトリップ」フォルダを開き、 PS サーバを選択して[開く]をクリックしま す。 ①選択して

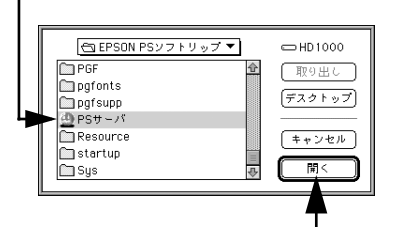

②クリックします

#### **5** ディスクを入れます。

画面に表示されるメッセージに従い、最初は 「Outline Fonts 1」ディスクをディスクドライ ブに入れます。

| đ | ディスクを挿入してください:<br>Outline Fonts 1 |
|---|-----------------------------------|
|   | 中止                                |

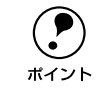

6

「Outline Fonts 1」ディスクは、ライトプロテクトタブをスライドして、書き込 みができるようにしてください。書き込み禁止のままではインストールできま せん。

#### 画面の指示に従います。

- さらに画面の指示に従って、フォントディスクを入れ替えます。
- インストールが終了すると、終了のメッセージが表示されます。指示に従ってください。

## FONTWORKS 社製 OCF フォントのインストール

ここでは、FONTWORKS 社製中低解像度版(1200dpi 以下)ポストスクリプト日本 語 OCF フォントのインストールについて説明します。

FONTWORKS 社製 OCF フォントを PS ソフトリップ用にインストールするには、本 製品に同梱の 「PS ソフトリップ FW インストーラ v4.5」が必要です。このインストー ラは、「PS ユーティリティ」フォルダ内の「PS フォントインストーラ」フォルダに収 められています(「フォントワークス」フォルダの中にあります)。

|            | ●「PSソフトリップFWインストーラv4.5」はOCFフォーマットの中低解像度用       |
|------------|------------------------------------------------|
| $\bigcirc$ | Type1 漢字フォントをインストールできます。CID フォーマットのフォント        |
| ポイント       | はインストールできません。                                  |
|            | ● お持ちの「フォントワークスインストーラ」のバージョンが Ver. 4.0 ~ 4.2 の |
|            | 場合は、ディスクにあるインストーラを使用してください。                    |
|            | • お持ちの「フォントワークスインストーラ」ディスクに入っているインス            |
|            | トーラのバージョンが Ver. 3.3 の場合、PS ソフトリップ用のインストーラ      |
|            | け必要ありません インストール方法についてけ フォントの取扱説明書を             |

お読みください。

以下は、FONTWORKS 社の製品パッケージに添付されているものです。これらもご用 意ください。

- 「フォントワークスインストーラ」フロッピーディスク
- 「フォントワークスコレクション」CD-ROM
- インストールマニュアル

インストールの前に、次の点に注意してください。

- Connectix社のSpeedDoublerがインストールされている場合、インストールが正常 に行えない場合があります。インストール作業は、SpeedDoublerを外してから行っ てください。
- ヒューレット・パッカード社のDeskWriter/DeskJet用プリンタドライバに付属している「HP Background 機能拡張」がインストールされていると、インストールが正常に行えない場合があります。インストール作業は、「HP Background 機能拡張」を外してから行ってください。
- システムフォルダに対して作業を行いますので、ウイルスチェックプログラムがインストールされている場合はプログラムを[OFF]にしてください。
- コントロールパネルの「一般設定」にある[システムフォルダの保護]のチェック ボックスを外してください。
- 「FontPorter™」やフォント関連のユーティリティは、[OFF] にするか、システム フォルダから外してください。
- 「Adobe Type Manager™ (ATM™)」は [OFF] にしてください。
- その他、アップルの標準とPSソフトリップ関連以外の機能拡張書類は外してください。 以上のいずれかの設定変更をした場合には、必ず Macintosh を再起動させてください。

#### FONTWORKS 社製 OCF フォントのインストール – 12

## インストールの準備

実際にフォントをインストールする前に、次の準備を整えてください。

PSサーバが起動していれば、PSサーバを終了させます。

ネットワーク環境では、クライアントの Macintosh からフォントをインストールできません。
 PS サーバが起動している状態では、インストールできません。

② 「フォントワークスコレクション」CD-ROM を CD-ROM ドライブへセットします。 セットした後、図のようにデスクトップ上に 「フォントワークスコレクション」の CD-ROM がマウントされたことを確認してください。

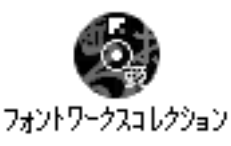

### インストーラの起動と機能の選択

- Macintosh のハードディスク内にある「PS ユーティリティ」フォルダを開き、インストー ラを起動します。
  - ここで使用するインストーラは、「PS ユー ティリティ」フォルダ内の「PS フォントイ ンストーラ」フォルダに収められています (「フォントワークス」フォルダの中にあり ます)。
  - 「PS ソフトリップ FW インストーラ v4.5」 のアイコンをダブルクリックして起動しま す。
- 👩 [OK] をクリックします。
  - インストールの準備で PS サーバを終了していれば、そのまま [OK] をクリックしてインストールを続けます。
  - PS サーバが終了していない場合は、[キャンセル]をクリックしてインストールを中止します。PS サーバを終了させてから、①からやり直します。

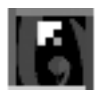

**PSソフトリップ<sup>®</sup> FWインストーラv4.5** FONTWORKS 社のインストーラ バージョンが「v4.5」の場合に、 [PS ソフトリップ FW インストー ラ v4.5]をダブルクリックします。

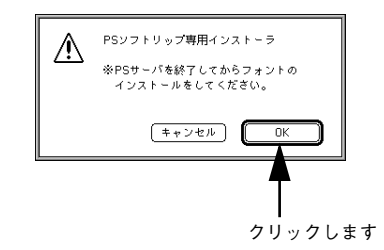

セットします。
 インストールを中止する場合は、ディスクを
 セットせずに、[中止 / Quit] をクリックしま
 す。

 【フォントのインストール】を選択して、
 [OK] をクリックします。
 以下の3つの機能のうち1つを、プルダウン
 メニューから選択できます。
 ・フォントのインストール

[フォントワークスインストーラ] ディスクを

- フォントの削除
- その他の機能

3

ここでは、[フォントのインストール] を選択 して次に進みます。[フォントの削除] や [そ の他の機能] については、FONTWORKS 社の 「インストールマニュアル」をお読みくださ い。

> フォントのインストールと削除には、本製品に添付の「PS ソフトリップ FW インストーラ v4.5」を使用します。FONTWORKS 社製フォントに添付のインストーラ は 使用 できません。ただし、フォント 使用の制 限事項などは FONTWORKS 社製フォントに添付のインストーラとすべて同じですので、機能の詳細について FONTWORKS 社の「インストールマニュアル」も併せてお読みください。

インストーラディスクを挿入してください Please insert the Fontworks Installer (フォ ントワークスインストーラ) disk (中止 / Quit

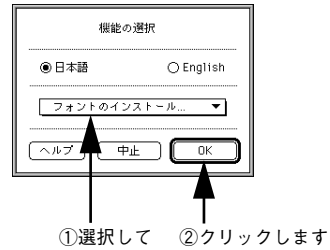

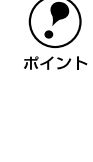

## フォントのインストール

[OK] をクリックします。
 画面の説明を読んで内容をよく理解した上で、[OK] をクリックします。
 このメッセージの詳細については、
 FONTWORKS 社の「インストールマニュアル」をお読みください。

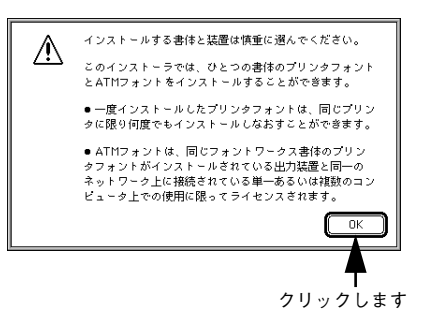

書体を選択します。 表示されている書体の中から、インストール する書体をクリックします。 クリックされた書体は反転表示され、下のウ インドウに文字のサンプルが表示されます。

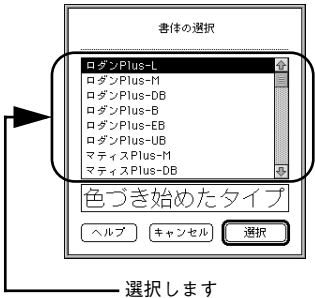

右図は、「ロダン Plus - L」を選択した場合の例です。

#### ③ [選択]をクリックします。

インストールする書体を確かめてから[選択]をクリックします。

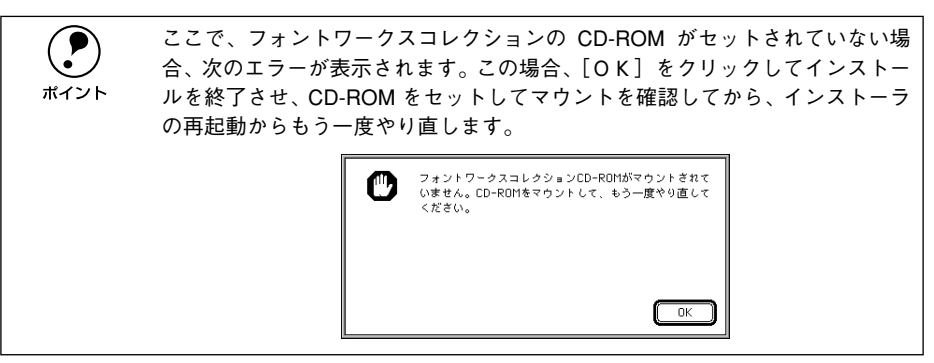

PS サーバを選択して、「開く」をクリックし ①選択して ます。

「EPSON PS ソフトリップ | フォルダを開き、 PSサーバを選択して「開く]をクリックしま す。

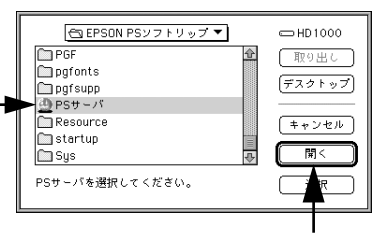

②クリックします

5 インストールするフォントの種類を選択し ①選択して て、「インストール」をクリックします。 スクリーンフォント、ATM フォント、プリ ロダンPlus-L ンタフォントをインストールできます。必要 なフォントのチェックボックスをクリックし ます。 インストールするフォントに関する詳細は、 (ヘルプ) FONTWORKS 社の「インストールマニュア ル | をお読みください。

フォントのインストール □ スクリーンフォントのインストール □ ATMフォントのインストール ☑ プリンタフォントのインストール □フォントキャッシュの消去 「デリンクの選択」」 キャンセル インストール ②クリックします

インストールしようとしているフォントによっては、次の警告が表示されます。 この内容についての詳細は、FONTWORKS 社の「インストールマニュアル」を ポイント ご参照され、内容をご理解の上、インストールを「キャンセル」するか、「続け る]かを選択してください。 高解像度用のプリンタフォントを低解像度のプリンタにイ Æ ンストールしようとしています。本当にインストールして よろしいですか? キャンセル 続ける

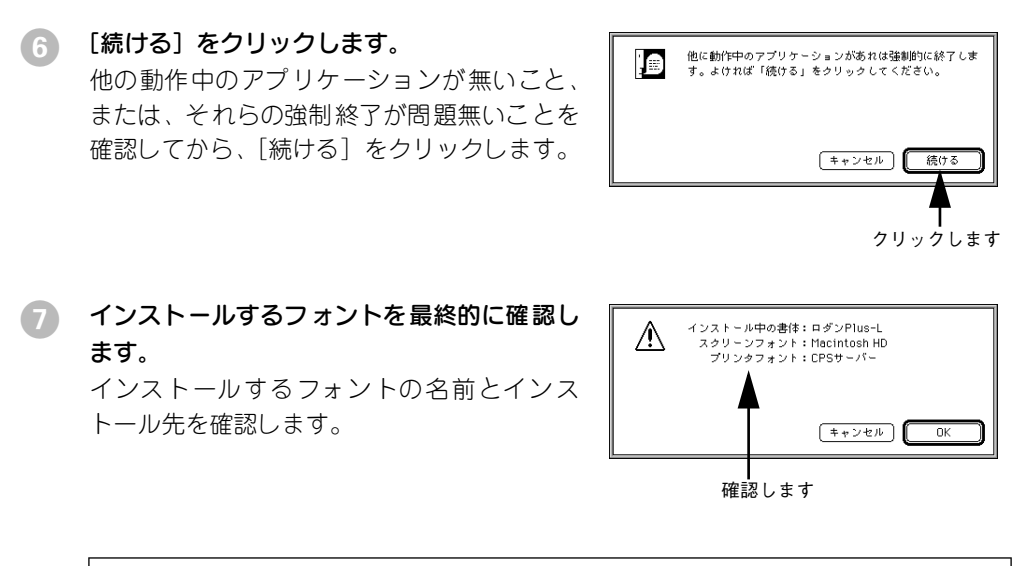

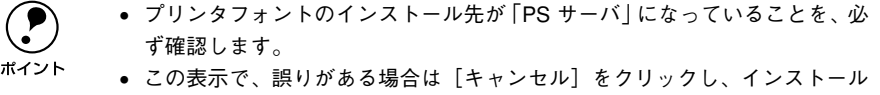

8 [OK] をクリックします。

フォントのインストールが開始されると、インストールの進行状況を表示するステー タスバーが表示されます。

③ [OK] をクリックします。 インストールが無事終了すると、メッセージ が表示されますので、画面に従って [OK] を クリックすると、コンピュータが再起動しま す。

を中止します。

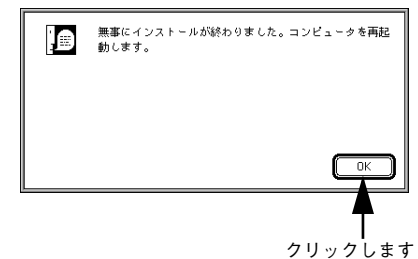

以上でフォントのインストールが終了しました。インストールしたフォントは、コン ピュータの再起動後に使用できます。